**EVENT MANAGEMENT SYSTEM - PARTICIPANT RECOURCES** 

### **PRACTICE ICE: OPEN SALES**

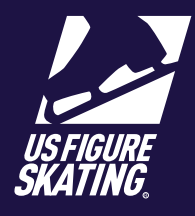

Access Path: EMS > Competition Management

During open sales, competitors can view the schedule and purchase available unofficial practice ice (UPI), and official practice ice (OPI) or pre-event warm-up (WU) credits, if offered. You can also redeem unused prepurchased credits, or switch sessions during open sales.

*Note*: If OPI and WU are offered, these sessions are quite often assigned by the LOC or referee while building the competition schedule. If that is the case, you can self-schedule your UPI sessions but can only purchase credits for OPI/WU.

Practice Ice session availability, eligibility, and cost are determined by the LOC, based on competition level or discipline. Please review the announcement and competition website to verify information about practice ice sales, as this information varies across competitions.

|                                  |   |                                                                                                    | ¥                     |     | US FIGURE<br>SKATING                |  |
|----------------------------------|---|----------------------------------------------------------------------------------------------------|-----------------------|-----|-------------------------------------|--|
| After logging in to Members      | ( | Event Management System                                                                                                    |                       |     | My Competitions                     |  |
| Only ( <u>m.usfigureskating.</u> |   |                                                                                                    |                       | Reg | ly Cool Skating                     |  |
| org), select EMS. Select My      |   | Search Competitions                                                                                                    | 2                     | Con | petition<br>x 2/19/2021 — 2/23/2021 |  |
| Competitions.                    |   | My Competitions                                                                                                    | <u> </u>              |     |                                     |  |
|                                  |   | My Compensions - reams                                                                                                    | <u> </u>              |     |                                     |  |
| Select your competition.         |   | Competition Registration                                                                                                    | <u> </u>              |     |                                     |  |
|                                  |   | Competition Menomenant                                                                                                    |                       |     |                                     |  |
|                                  |   | Sarias Information                                                                                                    |                       |     |                                     |  |
|                                  |   | Velueiree Oreneticeliter                                                                                                    |                       |     |                                     |  |
|                                  |   | voumeer Opportunnes                                                                                                    |                       |     |                                     |  |
|                                  |   |                                                                                                    |                       |     |                                     |  |
|                                  |   |                                                                                                    |                       |     |                                     |  |
|                                  |   |                                                                                                    |                       |     |                                     |  |
|                                  |   | <b>\</b>                                                                                                    |                       |     |                                     |  |
|                                  |   | Really Cool Skating Competition     Den: 2/19/2021 – 2/23/2021     Dectore: Glogan las. Center     Al Acconcernent     Completion 1     Completion 1     Completion 1                                                                                                    | Nebote 🗠              |     |                                     |  |
|                                  |   | < Back                                                                                                    |                       |     |                                     |  |
|                                  |   |                                                                                                    |                       |     |                                     |  |
|                                  |   | My Schedule                                                                                                    | >                     |     |                                     |  |
|                                  |   | My Schedule<br>Competition Information<br>2 Regulared Event                                                                                                    | ><br>>                |     |                                     |  |
|                                  |   | My Schedule<br>Competition Information<br>2 linguitured Events<br>Competition Documents                                                                                                    | ><br>><br>>           |     |                                     |  |
|                                  | 3 | My Schedule Competition Information 2 Registered Events Competition Documents Practice los / Schedule Cypen Solie eads #0 days Perdoad UPE 5 / OPE 6 / VPD 4 Underskel UPE 5 / OPE 6 / VPD 4 Underskel UPE 5 / OPE 6 / VPD 4                                                                                                    | ><br>><br>>           |     |                                     |  |
|                                  | 3 | My Schedula Competition Information 2 Registered Sents Competition Documents Practice los / Schedule Compliation entils +0 days Prevaluate UP: 5 / OP: 6 / VD: 4 Uncheduled UP: 6 / OP: 6 / VD: 4 Uncheduled UP: 6 / OP: 6 / VD: 6 / VD: 4 Uncheduled UP: 6 / OP: 6 / VD: 4 Uncheduled UP: 6 / OP: 6 / VD: 4 Uncheduled UP: 6 / OP: 6 / VD: 4 Uncheduled UP: 6 / VD: 6 / VD: 6 / VD: 4 Uncheduled UP: 6 / VD: 6 / VD: 6 / VD: 4 Uncheduled UP: 6 / VD: 6 / VD: 6 / VD: 4 Uncheduled UP: 6 / VD: 6 / VD: 6  | ><br>><br>            |     |                                     |  |
|                                  | 3 | My Schedule Competition Information 2 Registered Sents Competition Documents Practice Ics / Schedule Coper Sole radio 40 days Predicate UPE 5 / OPE 6 / VPD 4 Instructed UPE 5 / OPE 6 / VPD 4 @ Music & PPC My Coaches                                                                                                    | ><br>><br>>           |     |                                     |  |
|                                  | 3 | My Schedula Competition Information 2 Registered Sense Competition Documents Practice los / Schedule Compatition Of days Preduced UP: 4 / Off & / VD: 4 Reduction UP: 4 / Off & / VD: 4 Reduction UP: 4 / VD: 4 / Reduction UP: 4 / VD: 4 Reduction UP: 4 / VD: 4 / Reduction UP: 4 / VD: 4 / Reduction UP: 4 / VD: 4 / Reduction UP: 4 / VD: 4 / Reduction UP: 4 / VD: 4 / Reduction UP: 4 / VD: 4 / Reduction UP: 4 / VD: 4 / Reduction UP: 4 / VD: 4 / Reduction UP: 4 / VD: 4 / Reduction UP: 4 / VD: 4 / Reduction UP: 4 / VD: 4 / Reduction UP: 4 / VD: 4 / Reduction UP: 4 / Reduction UP: 4 / VD: 4 / Reduction UP: 4 / Reduction UP: 4 / Reductio |                       |     |                                     |  |
|                                  | 3 | My Schedule Competition Information 2 Registered Events Competition Documents Practice Ice / Schedule Competition Contacts Music & PPC My Coaches Competition Contacts                                                                                                    | ><br>><br>><br>><br>> |     |                                     |  |
|                                  | 3 | My Schedula Competition Information 2 Reprinted Events Competition Documents Practice los / Schedule Competition Documents Preduced UP (5 OTE 6 / V01 4 Unchedule UP (7 OTE 6 / V01 4 Unchedule UP (7 OTE 6 / V01 4 Unchedule UP (7 OTE 6 / V01 4 Unchedule UP (7 OTE 6 / V01 4 Unchedule UP (7 OTE 6 / V01 4 Unchedule UP (7 OTE 6 / V01 4 Unchedule UP (7 OTE 6 / V01 4 Unchedule UP (7 OTE 6 / V01 4 Unchedule UP (7 OTE 6 / V01 4 UP (7 OTE 6 / V01 4 UP ( | ><br>><br>><br>>      |     |                                     |  |

## **PRACTICE ICE: OPEN SALES**

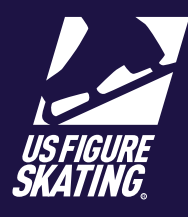

#### Access Path: EMS > <u>Competition Management</u>

|                                                                                                  |                                                                                                    |                       | COMPETITION<br>TIME                              | Really Cool Skating Competition<br>Dates: 2/19/2021 – 2/23/2021<br>Directions: <u>Gogain ke Center</u> |                                                                                                    | Competition Website [2] |  |
|--------------------------------------------------------------------------------------------------|----------------------------------------------------------------------------------------------------|-----------------------|--------------------------------------------------|----------------------------------------------------------------------------------------------------|----------------------------------------------------------------------------------------------------|-------------------------|--|
|                                                                                                  |                                                                                                    |                       | Compliance:                                      | Complete   Valid Through: 6/30/2021                                                                    |                                                                                                    | ~                       |  |
| 4                                                                                                | To filter the list, select <b>View</b><br>and check the following boxes<br>appropriately:<br>• Available Practice Ice<br>• My Schedule<br>• Event Schedule | 4                     | < Bock                                           | Swipe or tap the arrow<br>Available + My Schedule                                                      | Practice Ice<br>rs to move between the ice sheets associated with the schedule.<br>Cady Arena - Goggin Ice Center | 6 0                     |  |
| 5 To add a session, tap <b>Date</b><br>and select the competition day<br>you would like to view. | 5                                                                                                    | Date:                 | Friday February 19, 2021                         | My Schedule   Competition Schedule                                                                     | ~                                                                                                    |                         |  |
|                                                                                                  |                                                                                                    | 6:00<br>UPLI<br>Skate | AM — 6:10 AM<br>Itermediate Men Excel<br>ns: 0/2 |                                                                                                    | UPI                                                                                                    |                         |  |
|                                                                                                  |                                                                                                    |                       | 6:30<br>OPI I<br>Skate                           | AM — 6:40 AM<br>Intermediate Men Excel<br>Ins: 1/2                                                     |                                                                                                    | OPI                     |  |
| 6                                                                                                | <b>Swipe/Click</b> left or right to switch ice surfaces.                                                                                                   | 7                     | 7:00                                             | AM — 7:10 AM<br>Intermediate Men Compulsory Moves<br>n:: 1/2                                           |                                                                                                    | UPI                     |  |
| 7                                                                                                | Select a desired session to<br>add it to your cart. Tap it again<br>to remove. Follow the prompt<br>to confirm removal.                                    |                       | 9:30<br>WU<br>Skate<br>10:0                      | AM — 9:40 AM<br>Intermedicte Men Excel<br>5:: 0/2<br>0 AM — 10:30 AM<br>redicte Men Excel              |                                                                                                    | WU                      |  |
|                                                                                                  | <i>Note</i> : Sessions and events<br>on your schedule are denoted<br>with the following icon:                                                              |                       | 11:4<br>WU<br>Skale                              | 0 ам. — 11:50 ам.<br>Intermediate Men Compulsory Moves<br>s: 0/2                                       |                                                                                                    | wu                      |  |
|                                                                                                  | •                                                                                                    |                       | 12:0                                             | 0 PM — 12:10 PM<br>nediate Men Compulsory Moves<br>ns: 1                                               |                                                                                                    |                         |  |
| 8                                                                                                | Download your schedule by tapping <b>My Schedule</b> .                                                                                                    |                       |                                                  |                                                                                                    |                                                                                                    |                         |  |
| 9                                                                                                | To download a full schedule, select <b>Competition Schedule</b> .                                                                                          |                       |                                                  |                                                                                                    |                                                                                                    |                         |  |
| 10                                                                                               | To purchase/view available credits, select <b>Credits</b> .                                                                                                |                       | Tap to vie                                       | w credits CREDITS                                                                                      | TOTAL:                                                                                                    | \$0                     |  |

## **PRACTICE ICE: OPEN SALES**

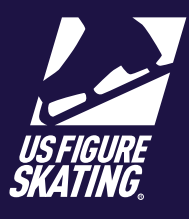

Access Path: EMS > Competition Management

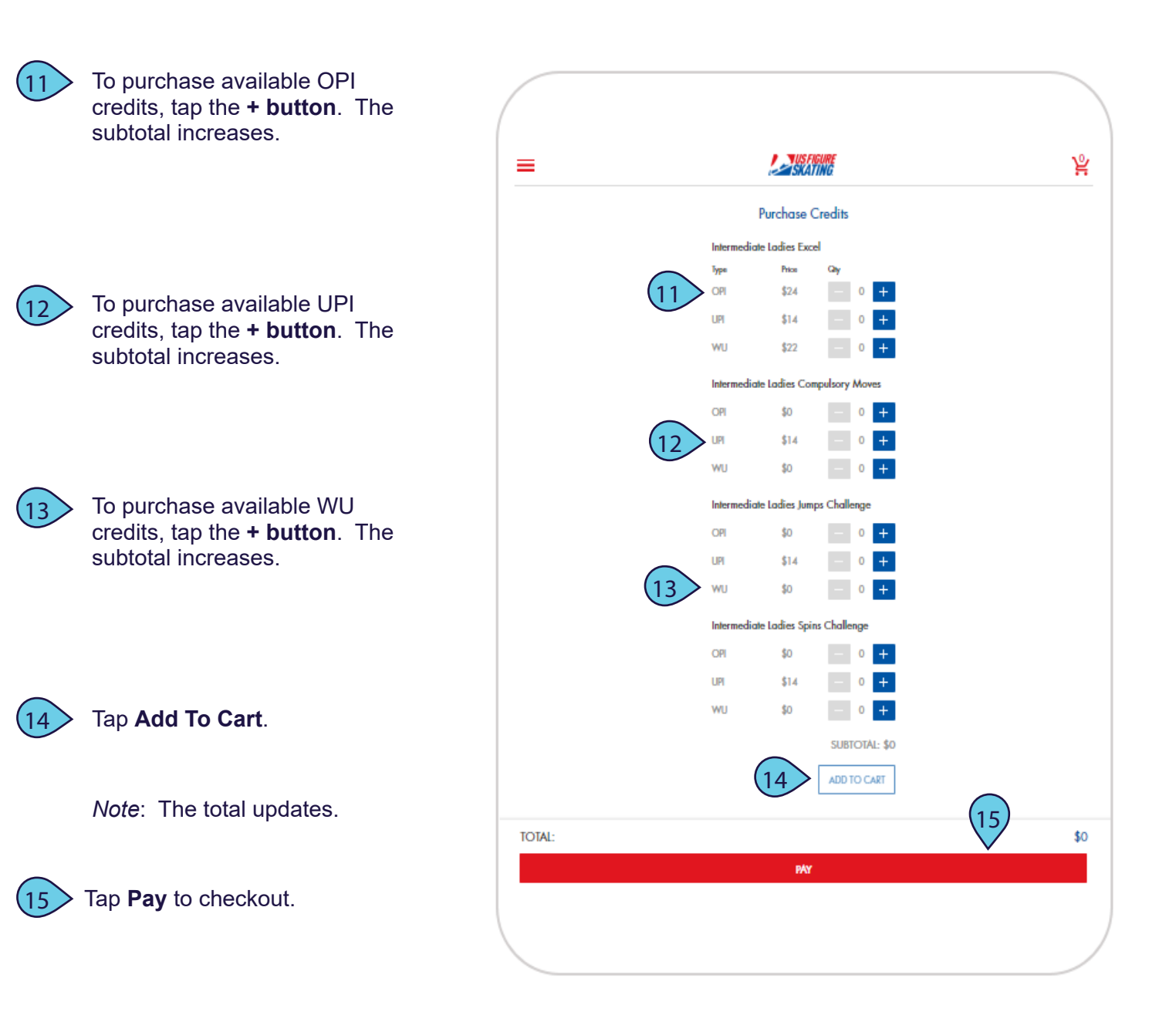

# PRACTICE ICE: OPEN SALES

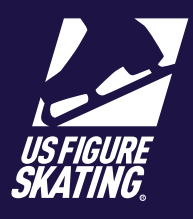

#### Access Path: EMS > Competition Management

#### **Cart Checkout**

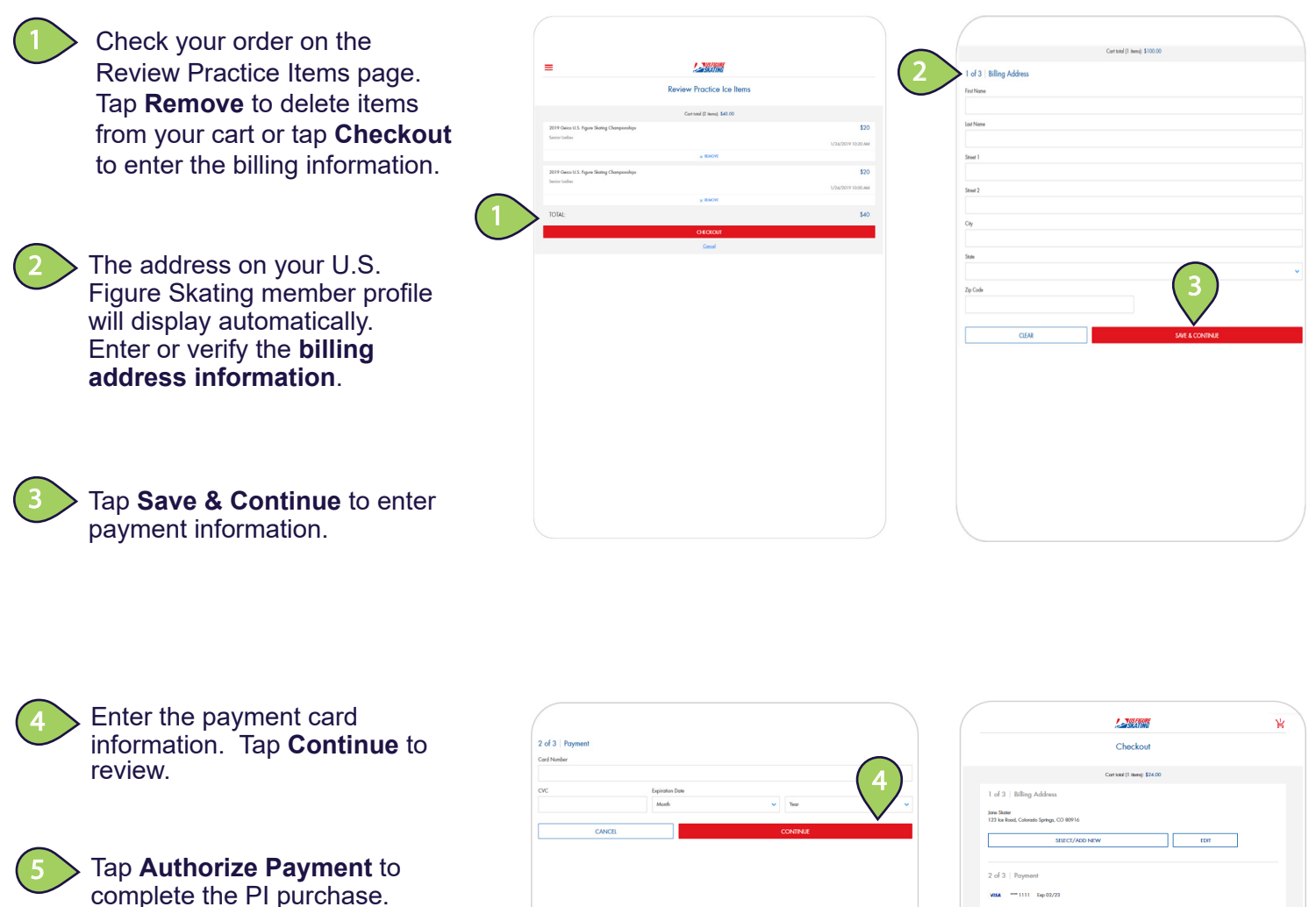

*Note*: You will receive an invoice via email. Your PI credits are added to your profile.

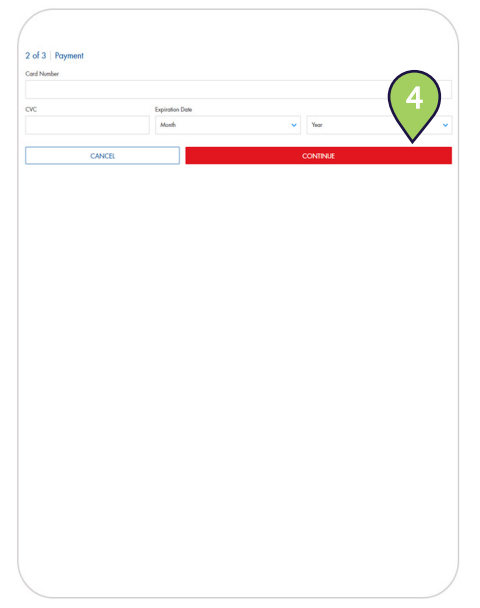

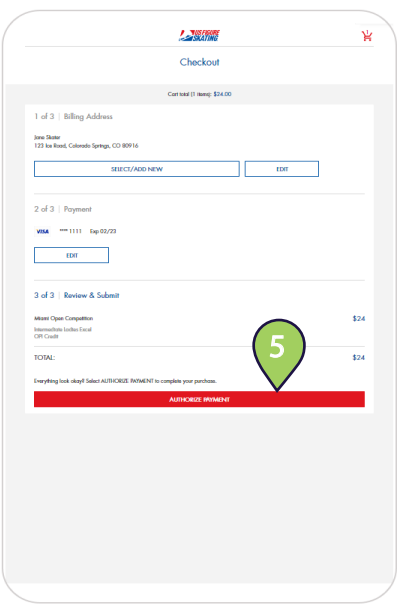